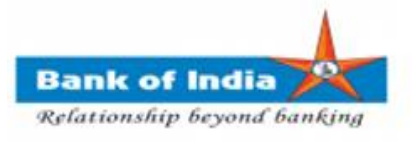

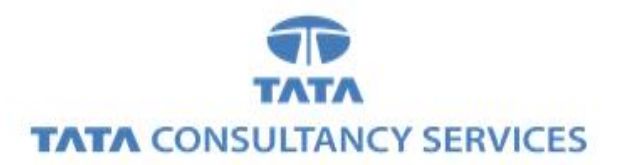

## User Manual for EASE BANKING SERVICES - LAUNCH & TRACK COMPLAINTS

**Bank of India** 

| Version No | Date                      | Author          | Reviewer        |
|------------|---------------------------|-----------------|-----------------|
| 1.0        | 20 <sup>th</sup> Feb 2020 | Samiksha Sharma | Varsha Masurkar |

## EASE BANKING SERVICES - LAUNCH & TRACK COMPLAINTS

1. BCA can login TCS FI portal using below mentioned URL.

URL: https://fi1.bankofindia.co.in

To login the application, BC user have to enter their User Id, Password and captcha. After that BCs have to capture the Finger print for authentication against the BCA Aadhar already available in the system.

| KIOSK - Internet Explorer - [InPrivate] |                                                                                                    |                                           |
|-----------------------------------------|----------------------------------------------------------------------------------------------------|-------------------------------------------|
| बैंक आँछ इंडिया<br>Bank of India BOI    |                                                                                                    |                                           |
|                                         |                                                                                                    |                                           |
|                                         | User 11000323<br>Password<br>Y S V C F 2 Regenerate the image<br>Please enter the case sensitive characters in the image above to |                                           |
|                                         | Enter Text YSNCF2 Login                                                                                                    |                                           |
|                                         |                                                                                                    |                                           |
|                                         | Applet Setting Downl                                                                                                    | oad Certificate Run ActiveX Download Jars |

2. After successfully login to application, go to **Complaints Registration** -> Launch Complaints option.

| User:    | 11000127                         | Name: Miss . VARSHA<br>MASURKAR                            | User Type: Age   | nt Last Login<br>12 | : 09-01-2020  <br>29:50 | Last Failed     | Login Attempt: 2<br>09 12:23:17 | D20-01- Home   | Print   Sign C |
|----------|----------------------------------|------------------------------------------------------------|------------------|---------------------|-------------------------|-----------------|---------------------------------|----------------|----------------|
|          |                                  |                                                            |                  | Password Exp        | ires in: 48 Days        | iumber on       | last login: 2                   | , since        |                |
| Fransfer | BOI Others Services              | Complaints Registration<br>Launch<br>Complaints<br>HISTORY | Lead Source Type | Passbook Issue      | Customer Creation       | Reports         | CARDED SERVICE                  | Other Services | Customer Login |
|          | Customer<br>(UID/VID<br>Customer |                                                            |                  | Submit              | R                       | e-Print Receipt | from Herelli                    |                |                |
|          |                                  |                                                            |                  |                     |                         |                 |                                 |                |                |
|          |                                  |                                                            |                  |                     |                         |                 |                                 |                |                |
|          |                                  |                                                            |                  |                     |                         |                 |                                 |                |                |
|          |                                  |                                                            |                  |                     |                         |                 |                                 |                |                |
|          |                                  |                                                            |                  |                     |                         |                 |                                 |                |                |
|          |                                  |                                                            |                  |                     |                         |                 |                                 |                |                |
|          |                                  |                                                            |                  |                     |                         |                 | A                               | 4 - 1 A (      |                |
|          |                                  |                                                            |                  |                     |                         |                 | Activa                          | te vvindov     | VS             |

**TCS BOI Internal** 

3. After clicking on Launch Complaints tab, page will displayed where you can register a complaint.

| User:      | 11000127            | Name: Miss . VARSHA<br>MASURKAR     | User Type: Agen                                 | t Last Login:<br>12:2        | 09-01-2020 La<br>29:50 | st Failed Logir<br>09 1 | n Attempt: 20<br>12:23:17    | 20-01- Home    | Print   Sign Ou |
|------------|---------------------|-------------------------------------|-------------------------------------------------|------------------------------|------------------------|-------------------------|------------------------------|----------------|-----------------|
|            |                     |                                     |                                                 | Password Expi                | res in: 48 Days        | mber of failed<br>last  | d login attemp<br>: login: 2 | ts since       |                 |
| y Transfer | BOI Others Services | Complaints Registration             | Lead Source Type                                | Passbook Issue               | Customer Creation      | Reports CAR             | RDED SERVICE                 | Other Services | Customer Login  |
|            |                     | Ease Bank                           | ing Serv                                        | ices - L                     | aunch C.               | ompla                   | aints                        |                |                 |
|            |                     | Ease Bank<br>Modu<br>Sub I          | <b>ing Serv</b><br><sup>ule *</sup><br>Module * | ices - L<br>:Selea<br>:Selea | _aunch C               | ompla                   | aints                        |                |                 |
|            |                     | Ease Bank<br>Modu<br>Sub I<br>Issue | ule *<br>Module *<br>Description *              | :Sele<br>:Sele<br>:Sele      |                        | ompla                   | aints                        |                |                 |

4. In **launch complaints** page, BCA has to select **Module**, **Sub Module**, enter **Issue Description** and click on **Register** button.

| ser: 11000127            | MASURKAR                | User Type: Agent     | Last Login:<br>12:2     | 9:50                       | Last Failed  | 09 12:23:17<br>ailed login attem | D20-01-Home    | Print   S |
|--------------------------|-------------------------|----------------------|-------------------------|----------------------------|--------------|----------------------------------|----------------|-----------|
|                          |                         |                      | Password Expir          | es in: 48 Days             |              | last login: 2                    |                |           |
| sfer BOI Others Services | Complaints Registration | Lead Source Type     | assbook Issue           | Customer Creatio           | n Reports    | CARDED SERVICE                   | Other Services | Customer  |
|                          |                         |                      |                         |                            |              |                                  |                |           |
|                          |                         |                      |                         |                            |              |                                  |                |           |
|                          | Ease Bank               | ing Servi            | ces - L                 | aunch                      | Com          | plaints                          |                |           |
|                          |                         |                      |                         |                            |              |                                  |                |           |
|                          |                         |                      |                         |                            |              |                                  |                |           |
|                          | Mod                     | ule * ·              | ONUS AFP                | 3                          | V            |                                  |                |           |
|                          | Sub                     | Module *             | Deposit                 | ~                          |              |                                  |                |           |
|                          | 540                     |                      |                         |                            |              |                                  |                |           |
|                          |                         |                      | Details o<br>account:-  | - <b>^</b>                 |              |                                  |                |           |
|                          | Issue                   | e Description 🔹      | Amount:-                | to                         |              |                                  |                |           |
|                          |                         | :                    | 21-01-202               | 0 TCS                      |              |                                  |                |           |
| <b>A</b> 1               | fans attachmants f th-  | airon complaint hind | u mail us an fi ta      | a@hankafir-!!-             | aa in with - | onorated complete                | t menhor       |           |
| ✓III case o              | any anachments for the  | Eistda ma            | ry man us on <b>n.u</b> | seguankonnuna<br>nandatoru | .co.m with g | enerated complain                | n number       |           |
|                          |                         | - rields ma          | ikes with * are i       | nandatory                  |              |                                  |                |           |
|                          |                         |                      | Register                |                            |              |                                  |                |           |
|                          |                         |                      |                         |                            |              |                                  |                |           |
|                          |                         |                      |                         |                            |              |                                  |                |           |
|                          |                         |                      |                         |                            |              |                                  |                |           |
|                          |                         |                      |                         |                            |              | A . *                            | - 1.1.P - 1    |           |
|                          |                         |                      |                         |                            |              |                                  |                |           |
|                          |                         |                      |                         |                            |              |                                  |                |           |
|                          |                         |                      |                         |                            |              |                                  |                |           |

## Note: Various Modules and Sub modules available are mentioned below.

| Modules                | Sub Modules                            | Remarks                     |
|------------------------|----------------------------------------|-----------------------------|
|                        | Balance Enquiry                        |                             |
|                        | Deposit                                |                             |
| Onus AEPS              | Withdrawal                             | BOI Transactions            |
|                        | Funds Transfer                         |                             |
|                        | Mini Statement                         |                             |
|                        | Balance Enquiry                        |                             |
| Office AFDS            | Withdrawal                             | Other Depk Transactions     |
| Ollus AEPS             | Funds transfer                         |                             |
|                        | Mini Statement                         |                             |
| Monoy Transfor         | Intersol                               | Other Branch Money Transfer |
|                        | Intrasol                               | Home Branch Money Transfer  |
|                        | UID Seeding                            |                             |
| BOI Other Services     | Sub KO Creation                        |                             |
|                        | Aadhar Linking Status for Subsidy(DBT) |                             |
|                        | Customer Query                         |                             |
| Passbook Issue         | UID Seeding Status                     |                             |
|                        | Lead Status                            |                             |
| Reports                | Teller Reports                         |                             |
| Carded Service         | Rupay                                  |                             |
| Pension                | АРҮ                                    |                             |
|                        | PMJJBY                                 |                             |
| Insurance Registration | PMSBY                                  |                             |
| Bill Payments          | Bill Pay                               | BBPSTransactions            |
|                        | Loan                                   |                             |
| Lead Generation        | CASA                                   |                             |
|                        | Recovery                               |                             |
| Customer Creation      | ЕКҮС                                   |                             |
| Login                  | Login Issue                            |                             |
| Others                 | Other Issues                           |                             |

**TCS BOI Internal** 

5. After clicking on **Register** button, complaint will be registered successfully and the message will be displayed with generated **complaint registration number**.

| बैंक ऑफ़ इंडिया<br>Bank of India |                     |                                                            |                                                                         |                            |                                                  |                              |                                    |                 |                  |
|----------------------------------|---------------------|------------------------------------------------------------|-------------------------------------------------------------------------|----------------------------|--------------------------------------------------|------------------------------|------------------------------------|-----------------|------------------|
| User:                            | 11000127            | Name: Miss . VARSHA<br>MASURKAR                            | User Type: Ager                                                         | t Last Login:<br>12:       | 09-01-2020 I<br>29:50                            | ast Failed I                 | Login Attempt: 2<br>09 12:23:17    | 020-01-<br>Home | Print   Sign Out |
|                                  |                     |                                                            |                                                                         | Password Exp               | ires in: 48 Days N                               | lumber of f                  | ailed login attem<br>last login: 2 | pts since       |                  |
| Money Transfer                   | BOI Others Services | Complaints Registration                                    | Lead Source Type                                                        | Passbook Issue             | Customer Creation                                | Reports                      | CARDED SERVICE                     | Other Services  | Customer Login   |
| Complaint                        | Registration no.:0  | Ease Bank<br>05018490085.Compla<br>your o<br>Modu<br>Sub 1 | ing Serv<br>int registered suc<br>complaint status<br>ule *<br>Module * | ices - I                   | Launch (<br>use save the Reg<br>plaint History n | com<br>istration i<br>iodule | plaints<br>number for fut          | ure reference.  | You may track    |
|                                  |                     | Issue                                                      | Description *                                                           | :                          | $\langle \rangle$                                |                              |                                    |                 |                  |
|                                  | 🕄 In case           | of any attachments for the g                               | given complaint, kind                                                   | ily mail us on <b>fi</b> . | tcs@bankofindia.c                                | o.in with g                  | enerated complain                  | nt number       |                  |
|                                  |                     |                                                            | <b>⊍</b> Fields m                                                       | arked with * are           | mandatory                                        |                              |                                    |                 |                  |
|                                  |                     |                                                            |                                                                         | Register                   |                                                  |                              |                                    |                 |                  |

**NOTE**: You may note down the generated **complaint registration number** which can be used for future reference to track complaint status from Complaint History Module.

6. To track your complaints, go to **Complaints Registration** menu, select **History** tab.

| User: 110   | 00127                                                                 | Name: Miss . VARSHA<br>MASURKAR                                         | User Type: Age   | ent Last Logir<br>12<br>Password Exp | :: 09-01-2020<br>:29:50<br>pires in:: 48 Days | Last Failed<br>Number of f | Login Attempt: 2<br>09 12:23:17<br>ailed login attem<br>last login: 2 | 020-01- Home<br>pts since | Print   Sign C    |
|-------------|-----------------------------------------------------------------------|-------------------------------------------------------------------------|------------------|--------------------------------------|-----------------------------------------------|----------------------------|-----------------------------------------------------------------------|---------------------------|-------------------|
| fransfer BC | Customer Login<br>Customer Login<br>Customer<br>(UID/VID)<br>Customer | Complaints Registration Launch Complaints HISTORY Number Type OUID OVID | Lead Source Type | Passbook Issue                       | Customer Creation                             | N Reports                  | CARDED SERVICE                                                        | Other Services            | Customer Logi     |
|             |                                                                       |                                                                         |                  |                                      |                                               |                            |                                                                       |                           |                   |
|             |                                                                       |                                                                         |                  |                                      |                                               |                            | Activa<br>Go to Si                                                    | te Windov                 | WS<br>vate Windov |

**TCS BOI Internal** 

7. **Track Complaints** page will be displayed where you can enter complaint registration number in **Complaint ID** field and click on **Submit** button.

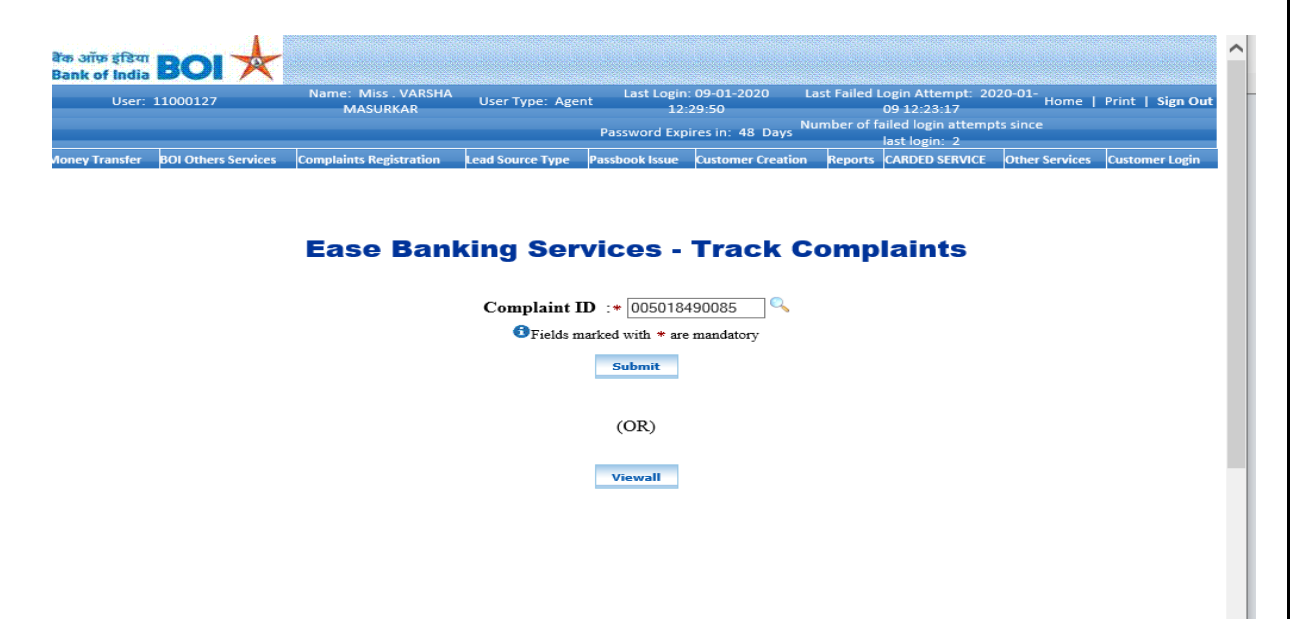

8. Complaint Details will be displayed where you can see the status of your complaint and the **admin remarks** for the given **complaint ID**.

| S No. | Status           | Remarks                                           |
|-------|------------------|---------------------------------------------------|
| 1     | Open             | When the complaint is registered and admin is yet |
|       |                  | to view it.                                       |
| 2     | Work in Progress | When the complaint is viewed by the admin and     |
|       |                  | admin is working on it.                           |
| 3     | Closed           | When the complaint is successfully resolved by    |
|       |                  | the admin.                                        |

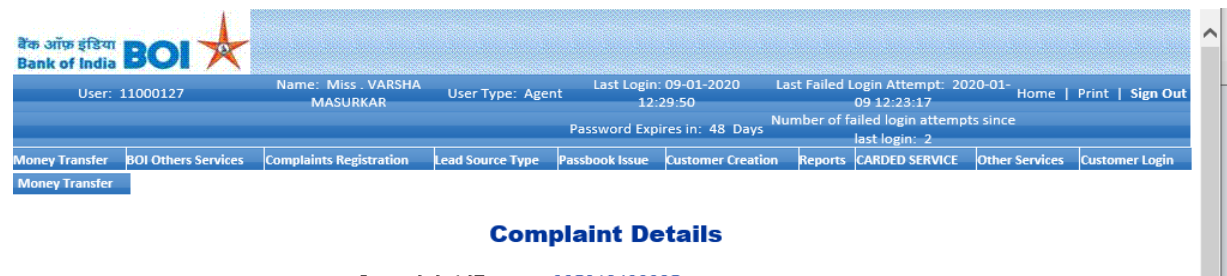

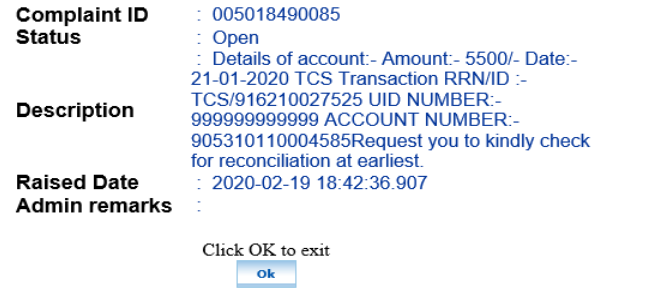

9. To view all the complaints details registered till date, user can click on View All button.

| User:    | 11000127            | MASURKAR                | User Type: Ager  | nt Last Login<br>12: | : 09-01-2020 L<br>29:50 | ast Failed | 09 12:23:17                         | Home           | Print   Sign O |
|----------|---------------------|-------------------------|------------------|----------------------|-------------------------|------------|-------------------------------------|----------------|----------------|
|          |                     |                         |                  | Password Exp         | ires in: 48 Days N      | umber of f | ailed login attemp<br>last login: 2 | ots since      |                |
| Transfer | BOI Others Services | Complaints Registration | Lead Source Type | Passbook Issue       | Customer Creation       | Reports    | CARDED SERVICE                      | Other Services | Customer Login |
|          |                     |                         |                  |                      |                         |            |                                     |                |                |
|          |                     |                         |                  |                      |                         |            |                                     |                |                |
|          |                     |                         |                  |                      | Treate                  |            |                                     |                |                |
|          |                     | Ease Ban                | king Ser         | vices -              | I rack C                | omp        | iaints                              |                |                |
|          |                     |                         |                  |                      |                         |            |                                     |                |                |
|          |                     |                         | Complaint I      | <b>D</b> :* 005018   | 490085                  |            |                                     |                |                |
|          |                     |                         | G Fields m       | orlead with # are    | mondatora               |            |                                     |                |                |
|          |                     |                         | - rields in      | laiked with * are    | mandatory               |            |                                     |                |                |
|          |                     |                         |                  | Submit               |                         |            |                                     |                |                |
|          |                     |                         |                  |                      |                         |            |                                     |                |                |
|          |                     |                         |                  |                      |                         |            |                                     |                |                |
|          |                     |                         |                  | (0.1)                |                         |            |                                     |                |                |
|          |                     |                         |                  | (OR)                 |                         |            |                                     |                |                |
|          |                     |                         | _                | (OR)                 | _                       |            |                                     |                |                |
|          |                     |                         | Г                | (OR)<br>Viewall      | -                       |            |                                     |                |                |
|          |                     |                         | C                | (OR)<br>Viewall      |                         |            |                                     |                |                |
|          |                     |                         | C                | (OR)<br>Viewall      |                         |            |                                     |                |                |
|          |                     |                         |                  | (OR)<br>Viewall      |                         |            |                                     |                |                |

10. By clicking on **View all** button, user can view all the complaints details registered till date.

| User: 11      | 000127             | Name: Miss . VARSHA MASURKAR | User Type: Agent | Last Login: 09-01                                                                                                    | -2020 12:29:50          | Last Failed Login Attempt | 2020-01-09 12:23:17                           | Home   Print   Sigr |
|---------------|--------------------|------------------------------|------------------|----------------------------------------------------------------------------------------------------|-------------------------|---------------------------|-----------------------------------------------|---------------------|
| oney Transfer | BOI Others Service | s Complaints Registration    | Lead Source Type | Passbook Issue 0                                                                                                    | ustomer Creation        | eports CARDED SERVICE     | Other Services                                | Customer Login      |
|               |                    |                              | Ease Banking     | Services - Tra                                                                                                    | ck Complaint            | 5                         |                                               |                     |
|               |                    | ComplaintID                  | Status           | Description                                                                                                    | Raised Date             | Admin Remarks             |                                               |                     |
|               |                    | 004616490034                 | Closed           | Sir, Details of account:-<br>Amount: 3030/- Date:- 11-<br>06-2019 TCS Transaction<br>RRN/ID:-<br>TCS/916210027525 UID<br>NUMBER:-<br>909075321485 ACCOUNT<br>NUMBER:-<br>905310110004585                                 | 2020-02-15 16:13:25.146 | done                      |                                               |                     |
|               |                    | 004616490035                 | Closed           | user id- 11261163 date<br>&trime - 29/01/2020, 04 pm<br>transaction type- withdraw<br>transcatino amount- 2000<br>bc account<br>-615727700000006<br>customer uid no-5416 3655<br>9750 customer account no-<br>3966557712 | 2020-02-15 16:40:18.132 | kindly check now          |                                               |                     |
|               |                    | 004819490069                 | Work in Progress | Madam, Im not able to<br>perform transactions due to<br>connection timed out.<br>Kindly look into it on<br>priority basis.                                                                                               | 2020-02-17 19:53:44.776 | okayadad                  |                                               |                     |
|               |                    | 005018490085                 | Open             | Details of account:<br>Amount: 5500: Date: 21.<br>01-2020 TCS Transaction<br>RR/ID: 07<br>TCS/916210027525 UID<br>NU/MBER:-<br>905310110004585Request<br>you to kindly check for<br>reconciliation at earliest.          | 2020-02-19 18:42:36:907 |                           |                                               |                     |
|               |                    |                              |                  | « Prev   <u>1</u>   Next »<br>Click OK to exit                                                                                                    |                         | Act<br>Go t               | i <mark>vate Windc</mark><br>o Settings to ac | ows<br>tivate Windo |